ULTRA UNION 7 組合員 PersonalEdition セットアップ前準備事項

この度は ULTRA UNION 7 をご利用頂き大変ありがとうございます。 お手数ですが必ず一読された上、インストール手順書をご参照ください。 日々良いものを提供すべく、開発を続けております。 改善版がある場合は別途お送りする事となりますので、ご了承ください。

## 1:動作環境

ULTRA UNION 7 組合員 PersonalEdition の動作環境は、以下のとおりです。

動作させるためには一定の条件が必要となります。

OS Windows XP Service Pack 2 以降 Windows 7 ※どちらの OS も 32bit 版で動作いたします。

.NET Framework 4.0 EXCEL2007 以降

画面表示領域:1024 X 686 画面表示フォントサイズ:小さいフォント 画面表示領域・画面表示フォントサイズが指定サイズ以外は、正常な表示を期待 できません。正しく表示するためにプロパティの変更をお薦めします。

ハードディスク 60MB 程度 メモリ: OS の推奨に準拠

SQL Server 2008 Express Edition の動作環境 Windows インストーラ 4.5

※注意

インストーラ自体が動作しませんので必ず上記条件で起動してください。 Windows7の場合は、.NET Framework 及び Windows インストーラは最初から インストールがされている事がありますので、ご確認下さい。 確認方法(Windows7) .NET Framework

「コントロールパネル」-「プログラムと機能」-「Windows の機能の有 効化または無効化」を開き「Microfoft .NET Framework 4.0」が■になっている事を確認。 Windows インストーラ

「コントロールパネル」-「システムとセキュリティ」-「管理ツール」

- 「サービス」を起動して頂き、「Windows Installer」の状態を確認してください。

| 2:ファイル構成          |                                              |
|-------------------|----------------------------------------------|
| ¥Setup.bat        | ULTRA UNION 7 PersonalEdition フルセットアップファイル   |
| ¥Readme(必読).txt   | このファイル                                       |
| ¥MSDE¥            | SQL Server 2008 Express Edition セットアップフォルダ   |
| ¥PersonalEdition¥ | ULTRA UNION 7 PersonalEdition セットアップファイルフォルダ |
| ¥XP 用¥            | .NET Framework2.0 と.NET Framework4.0         |

3: セットアップ手順

セットアップを実行する前に以下の内容を確認し該当する場合は以下の操作を行ってください。

※Windows7 の場合は CD-ROM から起動するとセキュリティの影響によりインストールが出来ない場合があります。

この場合は、ハードディスク上に一度 CD-ROM の中身をコピーして頂き、プロパティのロックを解除した後、 再度インストールを行って頂くようお願いします。

ULTRA UNION 7 PersonalEdition フルセットアップ Setup.bat を実行します 画面の指示に従い、セットアップを実行してください。 Setup.bat では、以下の処理が行われます。 1:SQL Server 2008 Express Edition のセットアップ 3:ULTRA UNION 7 PersonalEdition のセットアップ